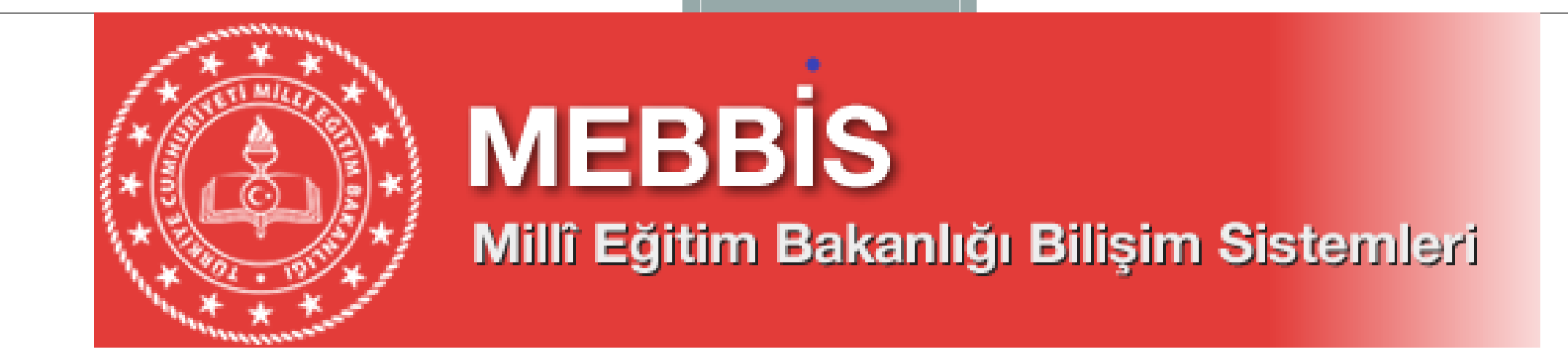

# 2020-2021 MEBBİS-MEİS İSTATİSTİK BİLGİ GİRİŞLERİ

BURSA İL MİLLİ EĞİTİM MÜDÜRLÜĞÜ

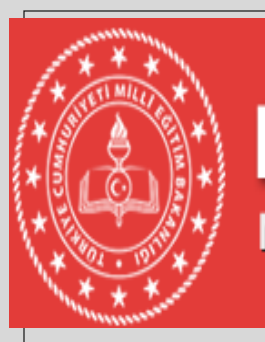

## MEBBİS Millî Eğitim Bakanlığı Bilişim Sistemleri

- MEİS Modülü giriş ekranları veri girişi için açıldığında, her kurum kullanıcı adı ve şifresini girdiğinde karşısına gelen soldaki menü başlıklarından sadece "Kurum Genel Bilgileri" altındaki ilgili ekranlara ve kurumun bağlı olduğu genel müdürlük başlığı altındaki ekranlara bilgi girişi yapacaktır.
- Tüm resmi ve özel kurumlar, bina adres kontrol, bina durumu, bina kullanımı, tahsis durumu ve eğitim olanakları ekranlarına MEİS Modülü üzerinden bilgi girişi yapacaklardır. Özel Öğretim Kurumları Genel Müdürlüğüne bağlı tüm kurumlar, öğretmen sayıları ile kursiyer sayılarını (özel öğretim kursu, özel motorlu taşıt sürücüleri kursu ve özel muhtelif kurslar) MEİS Modülü üzerinden adı geçen Genel Müdürlük altındaki ekranlara bilgi girişi yapacaktır.

| T.C.Millî Eğitim Bakanlığı                                | × 🧉                                                         | MEBBIS - MEIS SORGU M    | ODÜLÜ 🗙 🔇 T.C. Millî Eğ       | itim Bakanlığı Doküm 🗙 🛛 🕂                                      |                |              | – 0 ×                |
|-----------------------------------------------------------|-------------------------------------------------------------|--------------------------|-------------------------------|-----------------------------------------------------------------|----------------|--------------|----------------------|
| $\leftrightarrow$ $\rightarrow$ C $\triangle$ $\square$ n | mebbis.meb.go                                               | v.tr/MeisSorgu/MSM030    | 01.aspx                       |                                                                 |                |              | 🖈 🛊 🇐 :              |
| Uygulamalar                                               |                                                             |                          |                               |                                                                 |                |              |                      |
| ***                                                       |                                                             |                          |                               | Seçileri Kuruni , 710557 - Ostan Oranaar .                      |                |              | Aktif Kullanıcı:     |
| • Meis Sorgu Modülü<br>• Kurum Genel Bilgileri            | MEİS I<br>Kurum                                             | Modülüne gi<br>Durum Ran | riş yapan oku<br>orundan hang | l/kurum Durum ve Onay altınc<br>i ekranlara giris yapması gerek | lakı<br>tiğini |              | MSM03001             |
| Durum ve Onay                                             | ve bilg                                                     | i girişi yapıla          | an ekranları gö               | prebilir.                                                       |                |              | masası yardım çikişi |
| Kurum Durum Raporu                                        |                                                             | KURUM_TURU               | MENU                          | EKRAN_ADI                                                       | DURUM          | ISLEM_TARIHI | KULLANICI_ADI        |
| Kurum Onay İşlemleri                                      |                                                             | İlkokul                  | Kurum Genel Bilgileri         | MSM02201 - Tahsis(Geçici Kullanım) Durumu                       | YAPILMADI      |              |                      |
| İlçe Durum Raporu                                         |                                                             | İlkokul                  | Kurum Genel Bilgileri         | MSM02202 - Bina Durumu                                          | YAPILMADI      |              |                      |
| İlçe Onay İşlemleri                                       |                                                             | İlkokul                  | Kurum Genel Bilgileri         | MSM02203 - Lojman Durumu                                        | YAPILMADI      |              |                      |
| Il Durum Raporu                                           |                                                             | İlkokul                  | Kurum Genel Bilgileri         | MSM02204 - Bina Kullanımı                                       | YAPILMADI      |              |                      |
| II Onay İşlemleri                                         |                                                             | İlkokul                  | Kurum Genel Bilgileri         | MSM02208 - Destek Eğitim Odası (Öğretmen)                       | YAPILMADI      |              |                      |
| Hayat Boyu Öğrenme                                        |                                                             | İlkokul                  | Kurum Genel Bilgileri         | MSM02209 - Özel Eğitim Öğretmen Sayısı                          | YAPILMADI      |              |                      |
| Mesleki ve Teknik Făitim                                  | <ul> <li>C () () () () () () () () () () () () ()</li></ul> | İlkokul                  | Kurum Genel Bilgileri         | MSM02301 - Anasınıfı Öğretmenleri                               | YAPILMADI      |              |                      |
|                                                           |                                                             | İlkokul                  | Kurum Genel Bilgileri         | MSM02401 - Kütüphane/Materyal                                   | YAPILMADI      |              |                      |
| Özel Eğitim ve Reh. Hizm                                  | netleri                                                     | İlkokul                  | Kurum Genel Bilgileri         | MSM02402 - Kütüphane/Kullanım                                   | YAPILMADI      |              |                      |
| • Temel Făitim                                            |                                                             | İlkokul                  | Kurum Genel Bilgileri         | MSM02403 - Bilişim/İnternet ve Çevre Birimleri                  | YAPILMADI      |              |                      |
|                                                           |                                                             | İlkokul                  | Kurum Genel Bilgileri         | MSM02404 - Bilgisayar Laboratuarları/BT Sınıfları               | YAPILMADI      |              |                      |
| Özel Öğretim Kurumları                                    |                                                             | İlkokul                  | Kurum Genel Bilgileri         | MSM02405 - Bilişim/Bilgisayar                                   | YAPILMADI      |              |                      |
|                                                           |                                                             | İlkokul                  | Kurum Genel Bilgileri         | MSM02600 - Bina Adres/Kontrol                                   | YAPILMADI      |              |                      |
| 4                                                         |                                                             |                          |                               |                                                                 |                |              | ▶                    |

### - Okul ve kurumlardan;

Kendisine ait binada hizmet verenler; **"Bina adres kontrol"**, **"Bina durumu"**, ve **"Bina Kullanımı"** ekranlarını, Kendisine ait binası olmayan başka okulun binasını kullanan kurumlar; **"Bina adres kontrol"** ekranı ile **"Tahsis durumu"** ekranlarını,

Kendi binası olup, dersliği yetersiz olduğu için başka okuldan ek derslik kullanan okullar ise; kendisine ait bina bilgileri için **"Bina adres kontrol", "Bina durumu"** ve **"Bina kullanımı"** ekranlarını, ilave kullandıkları derslikler için ise **"Tahsis durumu"** ekranlarını dolduracaktır.

| Meis Sorgu Modülü                      | 2020-2021 Öğretim Yılında Bina Adres/Kontrol Ekranı MSM0                                                                                                    | 2600       |
|----------------------------------------|----------------------------------------------------------------------------------------------------|------------|
| • Kurum Genel Bilgileri                |                                                                                                    | U<br>modůl |
| Kurum Seçim Ekranı                     | gen sir kagoet iptar arama rabor ar genie<br>mososi                                                                                                    | ÇIKIŞI     |
| Bina Adres/Kontrol                     | <u>BİNA BİLGİLERİ</u>                                                                                                    |            |
| Bina Kullanımı                         |                                                                                                    |            |
| Bina Durumu                            | MEB'e bağlı (özel/devlet) başka bir okul/kurum binasında geçici tahsis ile bulunmuyorsanız, (Bulundukları binada Mülk sahibi, Kalıcı Tahsisli veya Kiracı vs. olanlar) "Binar<br>"Binar Vicularum" ayında deldura salabadır.                                                                                                    | m var"     |
| Tahsis(Geçici Kullanım) Durumu         | seçenegini işaretleyecekler ve Bina Bilgileri , Bina Kullanımı ve Lojman Durumu ekranlarını da dolduracaklardır.                                                                                                    |            |
| Lojman Durumu                          | Öğretim Yılında Bina Adres/Kontrol Ekranı MSM02600   Image in termine record in genetic in termine record in genetic in termine record in genetic in termine record in genetic in termine record in genetic in termine record in genetic in termine record in genetic in termine record in genetic in termine record in genetic in termine record in termine record in termine rec |            |
| Öğretim Şekli                          | Oyok                                                                                                    |            |
| Kütüphane/Materyal                     |                                                                                                    |            |
| Özel Eğitim Öğretmen Sayısı            | Kurumun Pulunduğu Yorlocim Yori                                                                                                    |            |
| Kütüphane/Kullanım                     | Kurdinan Balandaga Terleşim Terri :<br>O Köy/Belde                                                                                                    |            |
| Anasınıfı Öğretmenleri                 | <u>Not: 6360 sayılı Buyükşenir Belediye Kanunu ile mahalle statusune donuşen köyler ve beldeler, bu kutucuğu köy/Belde olarak</u><br><u>işaretleyecektir.</u>                                                                                                    |            |
| Bilişim/İnternet ve Çevre Birimleri    |                                                                                                    |            |
| Bilgisayar Laboratuarları/BT Sınıfları | Kuruma Ait Bina Bilgileri(Bina Bilgileri Modülü)                                                                                                    |            |
| •                                      |                                                                                                    | •          |
| 🖪 🔎 🛱 🧖 📒 I                            |                                                                                                    | E.         |

| 💮 T.C.Millî Eğitim Bakanlığı 🗙         |          |
|----------------------------------------|----------|
| ← → C ☆ 🔒 mebbis.me                    |          |
| Uygulamalar                            | Bu el    |
| • Kurum Genel Bilgileri                |          |
| Kurum Seçim Ekranı                     |          |
| Bina Adres/Kontrol                     |          |
| Bina Kullanımı                         |          |
| Bina Durumu                            | Topla    |
| Tahsis(Geçici Kullanım) Durumu         |          |
| Lojman Durumu                          |          |
| Öğretim Şekli                          |          |
| Kütüphane/Materyal                     |          |
| Özel Eğitim Öğretmen Sayısı            | Δνεις    |
| Kütüphane/Kullanım                     |          |
| Anasınıfı Öğretmenleri                 | Kullandi |
| Bilişim/İnternet ve Çevre Birimleri    |          |
| Bilgisayar Laboratuarları/BT Sınıfları |          |
| Bilişim/Bilgisayar                     |          |
| Destek Eğitim Odası (Öğretmen)         |          |
| Bina Kullanım(Yeni Açılan)             |          |
| Bina Durumu(Yeni Açılan)               |          |
| Tahsis Durumu(Yeni Açılan)             |          |
| • Durum ve Onay                        |          |
| • Hayat Boyu Öğrenme                   |          |
| • Mesleki ve Teknik Eğitim             |          |
|                                        |          |

首

## Tüm Eğitim Kurumları Derslik Sayılarını GİRMELİDİR..

u ekranda veri girişi yaparken binaya ait fiziki tüm kullanım alanları işlenmelidir. Derslik sayısını doğru girmek için aşağıdaki denklik sağlanmalıdır;

**oplam Derslik Sayısı =** Aktif Kullanılan (Özel Eğitim ve Anasınıfı Hariç) + Anasinifi Derslik Sayisi + Özel Eğitim Derslik Sayisi + Kullanilmayan Derslik Sayisi

Ayrıca, Binanızda başka bir kuruma tahsis var ise ve bu kurumun anasınıfı olarak da xullandığı derslik var ise; bunu Anasınıfı Derslik Sayısına işlemeniz GEREKMEKTEDİR..!!

#### DERSLİK SAYILARI

| Kullanım Şekli                                                                                | Sayısı | İşlem Sonuç |
|-----------------------------------------------------------------------------------------------|--------|-------------|
| - Aktif(Kullanımdaki Tüm) Derslik Sayısı - (Özel Eğitim, Hastane ve Anasınıfı<br>ınıfı HARİÇ) | 19     |             |
| - Derslik Sayısı (Özel Eğitim sınıfı olarak kullanılan)                                       | 0      |             |
| - Derslik Sayısı (Hastane Sınıfı Olarak Kullanılan)                                           | 0      |             |
| - Derslik Sayisi (Anasinifi Olarak Kullanilan )                                               | 2      |             |
| - Derslik Sayisi (Kullanilmayan)                                                              | 0      |             |
| - TOPLAM DERSLİK SAYISI                                                                       | 21     |             |

SPOR SALONU, KÜTÜPHANE SAYISI

① T.C.Millî Eğitim Bakanlığı

Ξŧ

F 🖬 🗍

x≣

0

ρ

MEBBİS - MEİS SORGU MODÜLÜ X

+

Yatakhane Sayisi(Oda)

İdari İşler Odası

İslik Olarak Kullanılan Dersane Sayısı

Yemekhane Sayısı(Pansiyon)

×

Uygulamalar

←

**Bina Kullanım Ekranı** içerisindeki SPOR SALONU, **KÜTÜPHANE** SAYISI, LABORATUVAR SAYISI, UYGULAMA OTELİ YATAK KAPASITEVE ODA SAYISI, PANSIYON BINASI **BİLGİLERİ ve DİĞER Bilgiler** mutlaka tek tek incelenmeli ve okul ya da kurumda mevcut ise bilgi girişi yapılmalıdır. En son Kaydet Butonuna basılarak diğer menüye geçilmelidir

Kullanım Sek Sayıs Arsiv 1 0 Atelye Sayısı (Kullanıları ve Kullanılmayanlar Dahil) 0 Bekleme Salonu BT Sinifi Sayisi (Dünya Bankası Tarafından Kurulan Faz 1, Faz 2 ) 1 4 Büroda kullanılan bilgisayar sayısı 0 Calisma Odasi (Okul) 1 Cok Amaclı Salon Savisi (Okul) 0 Daktilografi Oda Sayısı 0 Danışma 1 Depo 0 Derslik Olmadığı halde derslik olarak kullanılan bölüm sayısı(Toplam Dersliğe dahil edilmeyecektir.) 1 Destek Eğitim Odası 1 Diğer 17 Eğitim amaçlı kullanılan bilgisayar sayısı 0 Eğitim Araçları Odası 0 Engelli Lifti 49 Fatih projesi kapsamında akıllı tahta sayısı 3 Fatih projesi kapsamında cok fonksiyonlu yazıcı sayısı 0 Fatih projesi kapsamında döküman kamera sayısı 0 Fatih projesi kapsamında tablet bilgisayar sayısı 0 Gözlem Odası 0 Grup Rehberliği Odası 16 Güvenlik Kamera Sayısı (Okul) 0 Hizmet Aracı Sayısı (Okul) (2 İbadet Amaçlı Kullanıları Oda Sayısı (Okul)

DİĞER

0

0

0

#### - 0

 $\times$ 

♀☆ 🛊 🧐 :

へ 🕋 🖅 *候* 🕼 11.12.2020 📱

| 💮 T.C.Millî Eğitim Bakanlığ                        | i 🗙 🥥 MEBBİ                           | is <mark>- M</mark> eis sorgi |                   | +                    |                                                                                                    |                                                 |                    |              |                           |                   | -                | ٥                 | ×          |
|----------------------------------------------------|---------------------------------------|-------------------------------|-------------------|----------------------|----------------------------------------------------------------------------------------------------|-------------------------------------------------|--------------------|--------------|---------------------------|-------------------|------------------|-------------------|------------|
|                                                    | mebbis.meb.gov.tr/Mei                 | isSorgu/MSM                   | 102202.aspx       |                      |                                                                                                    |                                                 |                    |              |                           | e                 | . ☆              | * 2               | . :        |
| Uygulamalar                                        |                                       |                               |                   |                      |                                                                                                    |                                                 |                    |              |                           |                   |                  |                   |            |
| • Meis Sorgu Modülü                                | 2020-2021 Öğretim Yılında             | a Kuruma Ait Bina             | a Bilgileri       |                      |                                                                                                    |                                                 |                    |              |                           |                   |                  | MSM022            | 202 🔺      |
| • Kurum Genel Bilgileri                            |                                       | QE                            | C                 |                      |                                                                                                    |                                                 |                    |              |                           |                   | 2                | 00                | ט          |
| Kurum Seçim Ekranı                                 | yeni si kaydet lati                   | al arama rador                | al yenile         |                      |                                                                                                    |                                                 |                    |              |                           |                   | yardım<br>masası | yaroun cho        | d01<br>uşi |
| Bina Adres/Kontrol                                 | Kuruma Ait Bina Bilgileri(I           | MEİS Modülü)                  |                   |                      |                                                                                                    |                                                 |                    |              |                           |                   |                  |                   |            |
| Bina Kullanımı                                     |                                       |                               |                   |                      |                                                                                                    |                                                 |                    |              |                           |                   |                  |                   |            |
| Bina Durumu<br>Tahsis/Gecici Kullanim) Durumu      | Kuruma Ait Bina Bilgileri             | i(Bina Bilgileri M            | 1odülü)           | LUTH                 | EN EKKANIN SOL UST KOŞESINDEN                                                                                                    | I YEM BUTONUNA BASARAK I                        | BINA BILGISI GIRIN | 12:11        |                           |                   |                  |                   |            |
| Lojman Durumu                                      | İl Adı ilçe Mernis Bi                 | ina Bina                      | Bina Adı          |                      | Açık Adres                                                                                                    | Giriş Dahil Bina Kat                            | Bina Derslik       | Bina         | Bina Sahibi               | Bina Hizmete Gi   | iş Kurı          | ım İlçe           |            |
| Öğretim Şekli                                      | BURSA GEMLIK 2783646                  | Eğitim Ç                      | INAR ILK VE       | Mahalle: HAMIDIYE Ca | adde/Sokak:GEÇIT Dış Kapı No:13                                                                                                    | 4<br>4                                          | 45 Sayisi          | 1239         | Çinar<br>Tikokulu(716415) | 19.09.2007        | VAR              | VAR               | Y          |
| Kütüphane/Materyal                                 |                                       | Diridsi                       | KATAO KOLO        | GENERYDORAA          |                                                                                                    | All and the second                              |                    |              | 11606010(710413)          |                   |                  |                   |            |
| Özel Eğitim Öğretmen Sayısı                        | Not: Yukarıda kurı                    | umunuza ait li                | istelenen binala  | ır "Bina Bilgileri   | Modülü" üzerinden alının<br>bilgilerinizd                                                                                                    | aktadır. Sistem Kurur<br>e eksik yada yanlışlık | m ve İlçe Onay     | ı olmayan bi | nalar için kayıt          | yapmanıza izin y  | ermez. E         | ğer bina          |            |
| Anasınıfi Öğretmenleri                             | olduğunu düşünüyo                     | orsanız lütfen                | "Bina Bilgileri M | 1odülünden" ger      | rekli düzeltmeyi yapınız.                                                                                                    | Bu Ekrana Bina Bilgile                          | ri Modülünder      | Gelen Bina   | Sayısı Kadar Bi           | na Bilgisi İşleme | niz Gerek        | mektedir.         | ÷          |
| Bilişim/İnternet ve Çevre Birimleri                |                                       |                               |                   | 1                    |                                                                                                    |                                                 | 1                  |              |                           | The second        |                  |                   |            |
| Bilgisayar Laboratuarları/BT Sınıfları             |                                       |                               |                   |                      | Tum haklari M                                                                                                    | illi Eğitim Bakanlığına aittir.                 |                    |              |                           |                   |                  |                   |            |
| Bilişim/Bilgisayar                                 |                                       |                               |                   |                      |                                                                                                    |                                                 |                    |              |                           |                   |                  |                   |            |
| Destek Eğitim Odası (Oğretmen)                     | AAA                                   |                               |                   |                      |                                                                                                    |                                                 |                    |              |                           |                   |                  |                   |            |
| Bina Durumu(Yeni Açılan)                           |                                       |                               |                   |                      |                                                                                                    |                                                 |                    |              |                           |                   |                  |                   |            |
| Tahsis Durumu(Yeni Açılan)                         |                                       | Kendi                         | Binasını I        | kullanan             | okul ya da ku                                                                                                    | rumumuz Bi                                      | ina Dur            | umu el       | ranında                   | n                 |                  |                   |            |
| O Durum ve Onay                                    | A A                                   | öncolil                       | da vani k         | Nutonuna             | ,<br>hasarak gala                                                                                                    | n hilgilari ak                                  | cikciz o           | larak d      | oldurur                   |                   |                  |                   |            |
| • Hayat Boyu Öğrenme                               |                                       | Unceni                        |                   |                      | Dasal ak gelei                                                                                                    | I Diigilei I ek                                 | SIKSIZ U           | iai ar u     |                           |                   |                  |                   |            |
| Mesleki ve Teknik Eğitim                           | xA.A.A.                               |                               |                   |                      |                                                                                                    |                                                 |                    |              |                           |                   |                  |                   |            |
| <ul> <li>Özel Eğitim ve Reh. Hizmetleri</li> </ul> | 0 M                                   |                               |                   |                      |                                                                                                    |                                                 |                    |              |                           |                   |                  |                   |            |
| • Temel Editim                                     |                                       |                               |                   |                      |                                                                                                    |                                                 |                    |              |                           |                   |                  |                   |            |
|                                                    | - A                                   |                               |                   |                      |                                                                                                    |                                                 |                    |              |                           |                   |                  |                   |            |
| Ozel Öğretim Kurumlan                              | A A A A A A A A A A A A A A A A A A A |                               |                   |                      |                                                                                                    |                                                 |                    |              |                           |                   |                  |                   |            |
|                                                    |                                       |                               |                   |                      |                                                                                                    |                                                 |                    |              |                           |                   |                  |                   | -          |
| 4                                                  | Recall and sea 16 5                   |                               | Month all         |                      | And the second second s | and the second second                           |                    |              | A COM COMPANY             | Sector I.C. S.L.  |                  | 11-254            | •          |
|                                                    | 2 🗖 🔒 🕯                               | XI                            | 9                 |                      |                                                                                                    |                                                 |                    |              |                           | ^ <b>⊜</b> ₩      | € ⊄>)) 11        | 23:14<br>.12.2020 | 5          |

## Mernis Bina Adı (Bina Bilgileri Modülüne İşlenen Binalar), Bina Durumu Devamlı veya Geçici, olarak Binanın Mülkiyeti, Resmi Okul ve Kurumlarımızda Milli Emlak, Vakıf Arazisi üzerinde ise Vakıf, Özel Öğretim Kurumlarında ise kira ödeniyorsa Şahıs olarak seçilir. Aşağıda belirtilen tüm bilgiler doğru olarak seçildikten sonra kaydet butonu ile sonraki ekrana geçilir.

| Meis Sorgu Modülü                      | 2020-2021 Oğretim Yılında   | Kuruma Ait Bir    | na Bilgileri                         |              |                               |                   |                   |            |                                      |               |                           |                      | M         | SM02202 |
|----------------------------------------|-----------------------------|-------------------|--------------------------------------|--------------|-------------------------------|-------------------|-------------------|------------|--------------------------------------|---------------|---------------------------|----------------------|-----------|---------|
| • Kurum Genel Bilgileri                | 🕀 💼 💾 🤇                     | QE                | C                                    |              |                               |                   |                   |            |                                      |               |                           |                      |           |         |
| Kurum Seçim Ekranı                     | gen on negoer pre           | a broom ropo      | eur genne                            |              |                               |                   |                   |            |                                      |               |                           |                      | masasi    | çıkdş7  |
| Bina Adres/Kontrol                     | Kuruma Ait Bina Bilgileri(N | 1EİS Modülü)      |                                      |              |                               |                   |                   |            |                                      |               |                           |                      |           |         |
| Bina Kullanımı                         |                             |                   |                                      |              |                               |                   |                   |            |                                      |               |                           |                      |           |         |
| Bina Durumu                            |                             |                   |                                      |              | LÜTFEN EKRANIN S              | DL ÜST KÖŞESİNDEK | İ YENİ BUTONUNA I | BASARAK B  | İNA BİLGİSİ GİRİNİZ                  | Z!!!          |                           |                      |           |         |
| Tahsis(Geçici Kullanım) Durumu         |                             | Bina Detay I      | Bilgileri                            |              |                               |                   |                   |            |                                      |               |                           |                      |           |         |
| Lojman Durumu                          |                             |                   |                                      |              |                               |                   |                   |            |                                      |               |                           |                      |           |         |
| Öğretim Şekli                          |                             | Mer<br>(Bir       | rnis Bina Adı<br>na Bilgileri Modülü | ine          | Seçiniz!                      | ~                 |                   | Bina Tü    | rü                                   | Seçini        | z! 🗸                      |                      |           |         |
| Kütüphane/Materyal                     |                             | Íşle              | enen Binalar)                        |              |                               |                   |                   |            |                                      |               |                           |                      |           |         |
| Özel Eğitim Öğretmen Sayısı            | -                           | Dina              | a Durumu                             |              |                               | 3                 |                   | Binanin (  | fizmete Giriş fili<br>(üzölcümü (m2) |               | _                         |                      |           |         |
| Kütüphane/Kullanım                     |                             | Bina              | anın Mülkiyeti                       |              |                               | 2                 |                   | (Sadece    | Taban Alanı)                         |               |                           |                      |           |         |
| Anasınıfi Öğretmenleri                 |                             | Kira              | Durumu                               | ļ            | <b>`</b>                      | <u>_</u>          |                   | Bahçe Yü   | izölçümü (m2)                        |               |                           |                      |           |         |
| Bilişim/İnternet ve Çevre Birimleri    |                             | Ism               | ma Durumu                            |              | <b>`</b>                      | <u>·</u> J        |                   | Bodrum     | var mi?                              | 0             |                           |                      |           |         |
| Bilgisayar Laboratuarları/BT Sınıfları |                             | Yakı              | it Türü                              |              | · · ·                         | ·J                |                   | Giriş+Ka   | tsayısı                              |               |                           |                      |           |         |
| Bilişim/Bilgisayar                     |                             |                   |                                      |              |                               |                   |                   | Depreme    | e Dayanıklılık Testi                 | O Yapılı      | dı 🖲 Yapılmadı            |                      |           |         |
| Destek Eğitim Odası (Öğretmen)         |                             |                   |                                      |              |                               |                   |                   |            |                                      |               |                           |                      |           |         |
| Bina Kullanım(Yeni Açılan)             | Kuruma Ait Bina Bilgileri   | (Bina Bilgileri I | Modülü)                              |              |                               |                   |                   |            |                                      |               |                           |                      |           |         |
| Bina Durumu(Yeni Açılan)               | ilca Marnis Ri              | na Rina           | ·                                    |              |                               | _                 | Ciris Dahil I     | Rina Kat   | Bina Derclik                         | Bina          | Bina Sahihi               | Bina Hizmete Ciric   | Kurum     | İlce    |
| Tahsis Durumu(Yeni Açılan)             | Il Adı Adı Kodu             | Türü              | Bina Adı                             |              | Açık Adres                    |                   | Sayı              | 51         | Sayısı                               | Yüzölçümü     | Kurum                     | Tarihi               | Onay      | Onay    |
| • Durum ve Onay                        | BURSA GEMLİK 2783646        | Binasi            | ORATAOKULU                           | GEMLİK/BUR   | MIDIYE Cadde/Sokak:GEQ<br>RSA | 11 Dış Kapı No:13 | 4                 |            | 45                                   | 1239          | Çınar<br>İlkokulu(716415) | 19.09.2007           | VAR       | VAR     |
| O Havat Bouri Öðranma                  | Not: Vukanda kun            | imunuza ait       | listelenen hin                       | alar "Bina B | ilgiləri Mədülü" ü            | arindan alunm     | aktadur Sictor    | m Kurun    | a ve İlce Onavı                      | olmavan bir   | alar icin kavıt           | vanmaniza izin var   | maz Eğar  | hina    |
| - Hayac boyd Ogrenine                  |                             |                   | iistelehen bin                       |              | ingineri Modulu u             | bilgilerinizd     | eksik yada y      | anlışlık   | i ve tiçe ollayı                     | i olinayan bi | ialal içili kayıt         | yapınanıza izin ver  | mez. Lyei | Unia    |
| Mesleki ve Teknik Eğitim               | olduğunu düşünüyo           | rsanız lütfen     | "Bina Bilgile                        | ri Modülünde | en" gerekli düzelt            | meyi yapınız. I   | u Ekrana Bina     | a Bilgiler | ri Modülünden                        | Gelen Bina S  | Sayısı Kadar Biı          | na Bilgisi İşlemeniz | Gerekmek  | tedir.  |
| Öözel Eðitim ve Deb Hizmetleri         |                             | 1.41              |                                      |              |                               |                   |                   | ~          |                                      | 7             |                           |                      |           |         |
|                                        |                             |                   |                                      |              |                               |                   |                   |            |                                      |               |                           |                      |           | •       |
| 💶 o Hi 🌈                               |                             |                   | <b>_</b>                             |              |                               |                   |                   |            |                                      |               |                           |                      | 23:2:     | 3 🛋     |
|                                        |                             |                   |                                      |              |                               |                   |                   |            |                                      |               |                           |                      | 11.12.2   | 020 🔞   |

**Kurumunuza;** MEB'e bağlı (özel/devlet) başka bir okul/kurum binasının tamamı veya bir bölümü geçici olarak tahsis edilmiş ise veya başka kurumdan ilave derslik kullanıyorsanız bu ekranda ilgili okul/kurumu seçerek işlem yapıyorsunuz. Eğer bulunduğunuz binada; mülk sahibi, kalıcı tahsisli veya kiracı iseniz; bu ekranda giriş YAPMAYACAK, "Bina Adres Kontrol" ekranında "Binam var" seçeneğiniz işaretleyecek ve "Bina Bilgileri", "Bina Kullanımı" ve "Lojman Durumu" ekranlarını da dolduracaksınız.

**Bu ekranın kullanım amacı**; MEB'e bağlı (özel/devlet) kurumlardan binası olmayan veya mevcut binası yetersiz olan kurumları tespit edip, bu çerçevede bina ve derslik planlaması yapabilmektir.

| Tahsis(Geçici Kullanım) Durumu         | MSM02600 Bina Kontrol ekranında farklı bir kuruma ait ilave derslik kullanmadığının beyan ettiğiniz için bu ekrana veri girişi yapamazısınız! |
|----------------------------------------|----------------------------------------------------------------------------------------------------|
| Lojman Durumu                          |                                                                                                    |
| Öğretim Şekli                          | Kuruma Ait Tahsis Bina Bilgileri(MEIS Modulu)                                                                                                 |
| Kütüphane/Materyal                     |                                                                                                    |
| Özel Eğitim Öğretmen Sayısı            | Kuruma Ait Tahsis Bina Bilgileri(Bina Bilgileri Modülü)                                                                                       |
| Kütüphane/Kullanım                     |                                                                                                    |
| Anasınıfi Öğretmenleri                 | Tüm hakları Milli Eğitim Bakanlığına aittir.                                                                                                  |
| Bilişim/İnternet ve Çevre Birimleri    |                                                                                                    |
| Bilgisayar Laboratuarları/BT Sınıfları |                                                                                                    |
| Billişim/Bilgisayar                    |                                                                                                    |
| Destek Eğitim Odası (Öğretmen)         |                                                                                                    |
| Bina Kullanım(Yeni Açılan)             |                                                                                                    |
| Bina Durumu(Yeni Açılan)               |                                                                                                    |
| Tahsis Durumu(Yeni Açılan)             |                                                                                                    |
| • Durum ve Onay                        |                                                                                                    |
| <ul> <li>Hayat Boyu Öğrenme</li> </ul> |                                                                                                    |
| • Mesleki ve Teknik Eğitim             |                                                                                                    |
| Ozel Eğitim ve Reh. Hizmetleri         |                                                                                                    |
| Temel Eğitim                           |                                                                                                    |
| • Özel Öğretim Kurumlan                |                                                                                                    |
| AAAAAA                                 |                                                                                                    |
| 4                                      |                                                                                                    |
| 日本 (1000)                              | 23:34 ▲ ● // (1)) 23:34 ▲ ● // (1)) 11.12.2020                                                                                                |

| 🥮 T.C.Millî Eğitim Bakanlığı 🗙 🎒 MEBBİS - MEİS SORGU MODÜLÜ 🗙 🕂                                                                                                    | – 0 ×                                                                   |
|----------------------------------------------------------------------------------------------------|-------------------------------------------------------------------------|
| ← → C ☆ 🏻 mebbis.meb.gov.tr/MeisSorgu/MSM02203.aspx                                                                                                    | Q 🕁 🗯 🇐 :                                                               |
| Uygulamalar Uygulamalar                                                                                                    |                                                                         |
| Meis Sorgu Modülü     2020-2021 Öğretim Yılında Kuruma Ait Lojman Bilgileri                                                                                                    | MSM02203                                                                |
| • Kurum Genel Bilglien                                                                                                    |                                                                         |
| Kurum Seçim Ekranı                                                                                                    | wardim operation cutrist<br>mososi                                      |
| Bina Adres/Kontrol                                                                                                    |                                                                         |
| Bina Durumu                                                                                                    | Toplam Kaloriferli Sobalı                                               |
| Tahsis(Gegid Kullanim) Durumu<br>Loiman Durumu                                                                                                    |                                                                         |
|                                                                                                    |                                                                         |
| Citiliphane/Materyal LOJMAN MEVCUT ISE DU                                                                                                    | Tüm haklan Milli Eğitim Bakanlığına aittir.                             |
| kütüphane/Kullanım ekrandaki lojman bilgileri                                                                                                    |                                                                         |
| Anasınıfi Öğretmenleri girilerek kaydedilir.                                                                                                    |                                                                         |
| Bilijsim/Internet ve Çevre Birimleri<br>Bilgisayar Laboratuarlar/BT Siniflari                                                                                                    |                                                                         |
| Billşim/Bilgisayar                                                                                                    |                                                                         |
| Destek Eğitim Odası (Öğretmen)                                                                                                    |                                                                         |
| Bina Durumu(Yeni Açılan)                                                                                                    |                                                                         |
| Tahsis Durumu(Yeni Agilan)                                                                                                    |                                                                         |
| Durum ve Onay                                                                                                    |                                                                         |
| Hayat Boyu Öğrenme                                                                                                    |                                                                         |
| Mesleki ve Teknik Eğitim                                                                                                    |                                                                         |
| • Özel Eğitim ve Reh. Hizmetleri                                                                                                    |                                                                         |
| O Ternel Eğitim                                                                                                    |                                                                         |
| Özel Öğretim Kurumlan                                                                                                    | Windows'u Etkinleştir<br>Windows'u etkinleştirmek için Ayarlar'a gidin. |
| A BOARD MARKET MARK MARKET MARKET<br>MARKET MARKET MARKET MARKET MARKET MARKET MARKET MARKET MARKET MARKET MARKET MARKET MARKET MARKET MARKET MARKET<br>MARKET MARKET MARKET MARKET MARKET MARKET MARKET MARKET MARKET MARKET MARKET MARKET MARKET MARKET MARKET MARKET<br>MARKET MARKET MARKET MARKET MARKET MARKET MARKET MARKET MARKET MARKET MARKET MARKET MARKET MARKET MARKET MARKET<br>MARKET MARKET MARKET MARKET MARKET MARKET MARKET MARKET MARKET MARKET MARKET MARKET MARKET MARKET MARKET MARKET |                                                                         |

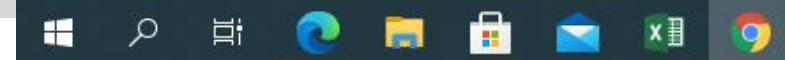

| 💮 T.C.Millî Eğitim Bakanlığı 🛛 🗙 🥘 MEBBİS - MEİS SORGU MODÜLÜ 🗙              |                                                                            |                        | -        | ٥           | ×          |
|------------------------------------------------------------------------------|----------------------------------------------------------------------------|------------------------|----------|-------------|------------|
| ← → C ☆ 🔒 mebbis.meb.gov.tr/MeisSorgu/MSM02401.aspx                          |                                                                            | QI                     | 2 1      | • 20        | :          |
| Uygulamalar                                                                  |                                                                            |                        |          |             |            |
| Meis Sorgu Modülü     2020-2021 Öğretim Yılında Kütüphane Materyal İmkanları |                                                                            |                        |          | MSM024      | 01 🔺       |
| • Kurum Genel Bilgilleri                                                     |                                                                            | -                      | 2        | 2 C         | )          |
| yeni sil kaydet latal arama tobor al yenile<br>Kurum Seçim Ekranı            |                                                                            | ya<br>ma               | asasi yo | irctim cik  | 151        |
| Bina Adres/Kontrol                                                           | Normal Kütüphane Materyal Girişi                                           |                        |          |             |            |
| Bina Kullanimi                                                               | Materyal Türü Geçen Yılın Mevcudu Yıl İçinde Giren Yıl İçinde Çıkan Toplam |                        |          |             |            |
| Bina Durumu<br>Tahsis/Gecici Kullanim) Durumu                                | Afiş, Atlas, Harita, Mikrofilm, Disket vb.                                 |                        |          |             |            |
| Lojman Durumu                                                                | CD (Compact Disc)                                                          |                        |          |             |            |
| Öğretim Şekli                                                                | DVD (Digital Video Disc)                                                   |                        |          |             |            |
| Kütüphane/Materyal                                                           | Kitap 220 220 220                                                          |                        |          |             |            |
| Özel Eğitim Öğretmen Sayısı                                                  | Süreli Yayın                                                               |                        |          |             |            |
| Anasınıfı Öğretmenleri                                                       |                                                                            |                        |          |             |            |
| Bilişim/İnternet ve Çevre Birimleri                                          |                                                                            |                        |          |             |            |
| Bilgisayar Laboratuarları/BT Sınıflan                                        |                                                                            |                        |          | 122         |            |
| Billsim/Bilgisayar Okul/Kurumda bulunan K                                    | utuphaneyeait bu ekranda bulunan bilgilerinde kontrol edilip bilgi         | giri                   | Şİ       | - 45        |            |
| Bina Kutlanim(Yeni Aglan)                                                    | nesi gerekmektedir                                                         |                        |          | - ÷         |            |
| Bina Durumu(Yeni Agilan)                                                     |                                                                            |                        |          |             |            |
| Tahsis Durumu(Yeni Agilan)                                                   |                                                                            |                        |          |             |            |
| O Durum ve Onay                                                              |                                                                            |                        |          |             |            |
| Hayat Boyu Öğrenme                                                           |                                                                            |                        |          |             |            |
| Mesleki ve Teknik Eğitim                                                     |                                                                            |                        |          |             |            |
| • Özel Eğitim ve Reh. Hizmetleri                                             |                                                                            |                        |          |             |            |
| • Termel Filitim                                                             |                                                                            |                        |          |             |            |
|                                                                              | Windows This last                                                          |                        |          |             |            |
| • Ozel Öğretim Kurumları                                                     | Vindows u Etkinieşti                                                       | in Aun                 | and a la | aidin       |            |
|                                                                              | Windows'u etkinieştirmek iç                                                | II Ayai                | la a g   | giain.      | +          |
| 4                                                                            |                                                                            |                        |          | 100000      |            |
| 🕂 🔎 🛱 🔂 🔚 🖶 😭 🔝                                                              | A 👄 🗖                                                                      | <i>(</i> , <i>(</i> )) | ) 13     | :30<br>2020 | <b>R</b> 5 |
|                                                                              |                                                                            |                        | .EnE     |             |            |

| 🕘 T.C.Millî Eğitim Bakanlığı 🛛 🗙 🎒 MEBBİS - MEİS          | SORGU MODÜLÜ × +                                       |                               |                                   |                              | -                    | ٥        | ×  |
|-----------------------------------------------------------|--------------------------------------------------------|-------------------------------|-----------------------------------|------------------------------|----------------------|----------|----|
| ← → C ☆ @ mebbis.meb.gov.tr/MeisSorgu/                    | MSM02209.aspx                                          |                               |                                   | Q                            | ☆ 🗯                  | - 20     | :  |
| Uygulamalar                                               |                                                        |                               |                                   |                              |                      |          |    |
| Meis Sorgu Modūlū     2020-2021 Öğretim Yılında Özel Eğit | im Öğretmen Sayısı                                     |                               |                                   |                              | P                    | 4SM022   | 99 |
| 🛛 Kurum Genel Bilglieri 🕒 🕣 🔍                             | C C                                                    |                               |                                   |                              | 2 0                  | 2 0      | )  |
| yeni si koydet istal orano<br>Kurum Seçim Ekranı          | i Ibbor al - yenite                                    |                               |                                   |                              | yardım yar<br>masası | cim cika | ű  |
| Bina Adres/Kontrol                                        |                                                        |                               |                                   |                              |                      |          |    |
| Bina Kullanimi                                            |                                                        | 111 124                       |                                   |                              |                      |          |    |
| Bina Durumu                                               | Tüm Eğitim Kurumları Özel Eğitim Ö                     | ğretmen Sayılarını GİRME      | LIDIR                             |                              |                      |          |    |
| Tahsis(Geçici Kullanım) Dunumu                            |                                                        |                               |                                   |                              |                      |          |    |
| Lojman Durumu                                             | ÖZEL EĞİTİM ÖĞRI                                       | TMEN SAYILARI                 |                                   |                              |                      |          |    |
| Ogretim Şekil                                             | Öğretmen Türü                                          | Sayısı                        | İşlem Sonuç                       |                              |                      |          |    |
| Özel Fältim Ödretmen Savisi                               | Evde Eğitim Veren Öğretmen Sayısı                      | 0                             |                                   |                              |                      |          |    |
| Kütüphane/Kullanım                                        | Hastanede Eğitim Veren Öğretmen Sayısı                 | 0                             |                                   |                              |                      |          |    |
| Anasınıfi Öğretmenleri                                    | Tamamlayıcı Eğitim Veren Öğretmen Sayısı               | 0                             |                                   |                              |                      |          |    |
| Bilişim/İnternet ve Çevre Birimleri                       | Özel Eğitim Sınıfında Görev Alan Öğretmen Sayısı       | 0                             |                                   |                              |                      |          |    |
| Bilgisayar Laboratuarları/BT Sınıfları                    | Grup Eğitiminde Hazırlık Eğitimi Veren Öğretmen Sayısı | 0                             |                                   |                              |                      |          |    |
| Billişim/Bilgisayar                                       | NOT: Bu Ekrana Ücretli Öğretm                          | nen Sayıları Girilmeyecektir. |                                   |                              |                      |          |    |
| Destek Eğitim Odası (Öğretmen)                            | Tüm haklan Milli Föltir                                | n Bakanlığına aittir          |                                   |                              |                      |          |    |
| Bina Kullanim(Yeni Agilan)                                |                                                        |                               |                                   |                              |                      |          |    |
| Tahsis Durumu(Yeni Agilan)                                |                                                        |                               | 1                                 |                              |                      |          |    |
| Bu ekran                                                  | a Okul/Kurumda gorev yapan Ozel E                      | gitim Ogre                    | tmen Sayıları                     |                              |                      |          |    |
| oirilmelid                                                | ir (Ücretli Öğretmenler Girilmeyece                    | ktir)                         |                                   |                              |                      |          |    |
| Hayat Boyu Öğrenme                                        | in. (Oeretin Ogretinemer Ontimeyeet                    | -Kin.)                        |                                   |                              |                      |          |    |
| Mesleki ve Teknik Eğitim                                  |                                                        |                               |                                   |                              |                      |          |    |
| Özel Eğitim ve Reh. Hizmetleri                            |                                                        |                               |                                   |                              |                      |          |    |
| P Temel Eğitim                                            |                                                        |                               |                                   |                              |                      |          |    |
| Özel Öğretim Kurumları                                    |                                                        |                               | Windows'u Et<br>Windows'u etkinle | kinleştir<br>ştirmek için Ay | arlar'a g            | idin.    |    |
|                                                           |                                                        |                               |                                   |                              |                      |          | -  |

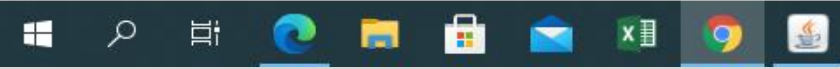

へ 📥 📼 爄 🕬 13:35 12.12.2020 😽

| (i) T.C.Millî Eğitim Bakanlığı X (i) MEBBİS - MEİS SORGU MODÜLÜ × +                                                                                                    |                                                          | _                   | ٥                  | ×    |
|----------------------------------------------------------------------------------------------------|----------------------------------------------------------|---------------------|--------------------|------|
| ← → C ☆ 🔒 mebbis.meb.gov.tr/MeisSorgu/MSM02402.aspx                                                                                                    | Q                                                        | ☆                   | * 🐒                | :    |
| Uygulamalar                                                                                                    |                                                          |                     |                    |      |
| ♥ Meis Sorgu Modülü           2020-2021 Öğretim Yılında Kütüphane Kullanım Bilgileri                                                                                                    |                                                          |                     | MSM024             | 02 🔺 |
| ♥ Kurum Genel Bilgilen                                                                                                    |                                                          | 2                   | 0 C                | >    |
| Veni se kaydet local aramo robor al yenile<br>Kurum Seçim Ekranı                                                                                                    |                                                          | yardım<br>masası    | yardım <b>çıkı</b> | Şi 📄 |
| Bina Adres/Kontrol                                                                                                    |                                                          |                     |                    |      |
| Bina Kullanımı     Normal Kütüphane Kullanım       Bina Durumu     Kullanıcı Bilgileri     T     E     K       Tahsis(Geçid Kullanım) Durumu     Kütüphaneden Yararlanan Öğrenci Sayısı     0     0     0       Lojman Durumu     Kütüphaneden Ödünç Kitap ve Materyal Alan<br>Öğrenci Sayısı     0     0     0                                                                 |                                                          |                     |                    |      |
| Kütüphane/Materyal       Z - Kütüphane(Milli Eğitim bakanlığınca Kurulan) Kullanım         Özel Eğitim Öğretmen Sayısı       Kullanırcı Bilgileri       T       E       K         Kütüphane/Kullanım       Anasınıfı Öğretmenleri       Öğrenci Sayısı       O       O       O         Bilişim/İnternet ve Cevre Birimleri       Öğrenci Sayısı       O       O       O       O |                                                          |                     |                    |      |
| Bilgisayar Laboratuarları/BT Simiflan     Z - Kütüphane(Finans Kaynağı Diger+) Kullanım       Bilgism/Bilgisayar     Kullanıcr Bilgileri     T     E     K       Destek Eğitim Odası (Öğretmen)     Bina Kullanım(Yeni Açılan)     0     0     0       Bina Kullanım(Yeni Açılan)     Oğrenci Sayısı     0     0     0                                                          |                                                          |                     |                    |      |
| Tahsis Durumu(Yeni Açılan) Tüm hakları Milli Eğitim Bakanlığına alttir.                                                                                                    |                                                          |                     |                    |      |
|                                                                                                    |                                                          |                     |                    |      |
| Bu Ekrana Bina Kullanim ekranindaki Kutuphane Sayisi (Sini)                                                                                                    |                                                          |                     |                    |      |
| <b>Kitaplıkları Hariç</b> ) kısmında Kütüphane bilgisi giren                                                                                                    |                                                          |                     |                    |      |
| okul/kurumlarımız bilgi girisi vapacaktır                                                                                                    |                                                          |                     |                    |      |
|                                                                                                    |                                                          |                     |                    |      |
| Ozel Öğretim Kurumlar                                                                                                    | Windows'u Etkinleştir<br>Windows'u etkinleştirmek için A | yarlar'a            | gidin.             | Ş.   |
| ・<br>=                                                                                                    | ^ <b>● □</b> <i>(</i> ,                                  | <b>口</b> 別 1<br>12. | 13:43<br>12.2020   | -    |

| 💮 T.C.Millî Eğitim Bakanlığ            | 🗴 🛛 🗙 🙆 MEBBİS - MEİS SORGU MODÜLÜ 🗙                    | +                                |                              |              |             |                                            |                    | -        | 6      | þ           | × |
|----------------------------------------|---------------------------------------------------------|----------------------------------|------------------------------|--------------|-------------|--------------------------------------------|--------------------|----------|--------|-------------|---|
| ← → C ☆ ■                              | mebbis.meb.gov.tr/MeisSorgu/MSM02301.aspx               |                                  |                              |              |             |                                            | Q                  | ☆        | *      | 2           | : |
| Uygulamalar                            |                                                         |                                  |                              |              |             |                                            |                    |          |        |             |   |
|                                        |                                                         |                                  |                              |              |             |                                            |                    |          |        |             |   |
| • Meis Sorgu Modülü                    | 2020-2021 Öğretim Yılında Anasınıfı Öğretmeni Bilgileri |                                  |                              |              |             |                                            |                    |          | MSN    | 102301      | 1 |
| • Kurum Genel Bilglieri                | 🕀 🛅 💾 🖉 🔍 🗎 C                                           |                                  |                              |              |             |                                            |                    | 2 unrdim | 0      | (U)<br>medu | , |
| Kurum Seçim Ekranı                     |                                                         | . 1                              | 1                            | 1            | 4           | 1. 11:                                     |                    | masasi   | paroun | ¢iki\$i     |   |
| Bina Adres/Kontrol                     | Bu kapsan                                               | nda ogretmenimiz                 | yok ise bo                   | oş kay       | /it yapip g | geçebiliriz.                               |                    |          |        |             |   |
| Bina Kullanımı                         |                                                         | Ö <u>⊁</u> <b>T</b> ===          | Ö* 7:-:                      | Toplam       | Toplam      |                                            |                    |          |        |             |   |
| Tabsis/Gecici Kullanım) Durumu         |                                                         | ogreunen ruru                    | Vadram akul daradi           | Erkek        | Kadın       |                                            |                    |          |        |             |   |
| Lojman Durumu                          |                                                         | Ana sınıfı öğretmeni             | öğretmeni                    | <u> </u>     |             |                                            |                    |          |        |             |   |
| Öğretim Şekli                          |                                                         | Ana sınıfı öğretmeni             | Kadrosu sınıf öğretmeni      | 0            | 0           |                                            |                    |          |        |             |   |
| Kütüphane/Materyal                     |                                                         | Anasınıfı İçin Usta              | Kadrolu                      | 0            | 0           |                                            |                    |          |        |             |   |
| Özel Eğitim Öğretmen Sayısı            |                                                         | Oğretici Sayısı                  |                              | -            |             |                                            |                    |          |        |             |   |
| Kütüphane/Kullanım                     |                                                         | Öğretici Sayısı                  | Kadrosuz                     | 0            | 0           |                                            |                    |          |        |             |   |
| Anasınıfi Oğretmenleri                 |                                                         | Anasınıfi İçin Uzman<br>Öğretiri | Kadrolu                      | 0            | 0           |                                            |                    |          |        |             |   |
| Bilgisayar Laboratuarları/BT Şınıfları |                                                         | Anasınıfi İçin Uzman             | 100.000                      | 0            |             |                                            |                    |          |        |             |   |
| Bilişim/Bilgisayar                     |                                                         | Oğretici                         | Radrosuz                     |              |             |                                            |                    |          |        |             |   |
| Destek Eğitim Odası (Öğretmen)         | AAAAAAAA                                                | Tüm                              | hakları Milli Eğitim Bakanlı | ğına aittir. |             |                                            |                    |          |        |             |   |
| Bina Kullanım(Yeni Aglan)              |                                                         |                                  |                              |              |             |                                            |                    |          |        |             |   |
| Bina Durumu(Yeni Açılan)               |                                                         |                                  |                              |              |             |                                            |                    |          |        |             |   |
| Tahsis Durumu(Yeni Açılan)             |                                                         |                                  |                              |              |             |                                            |                    |          |        |             |   |
| Durum ve Onay                          |                                                         |                                  |                              |              |             |                                            |                    |          |        |             |   |
| <ul> <li>Hayat Boyu Öğrenme</li> </ul> |                                                         |                                  |                              |              |             |                                            |                    |          |        |             |   |
| • Mesleki ve Teknik Eğitim             |                                                         |                                  |                              |              |             |                                            |                    |          |        |             |   |
| • Özel Eğitim ve Reh. Hizmetleri       | $( ) \geq ( ) \geq ($                                   |                                  |                              |              |             |                                            |                    |          |        |             |   |
| • Temel Eğitim                         |                                                         |                                  |                              |              |             | ME DE FULL                                 |                    |          |        |             |   |
| • Özel Öğretim Kurumları               |                                                         |                                  |                              |              |             | Windows'u Etkini<br>Windows'u etkinlestirm | eştir<br>ek icin A | varlar   | a gidi | in.         |   |
|                                        |                                                         |                                  |                              |              |             | rindona d cunic ștrin                      | Seri Sur O         | Junu     | giun   |             |   |
|                                        |                                                         |                                  |                              | _            |             |                                            |                    | _        | 13.53  |             | • |
|                                        | 🔊 📻 📅 🐋 🖬 🧑 🍕                                           |                                  |                              |              |             | ~ <                                        |                    | (小)      | 13:52  |             |   |

#### T.C.Millî Eğitim Bakanlığı

Uygulamalar

+

#### 

×

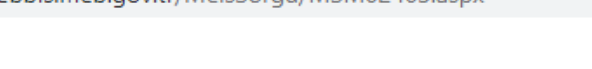

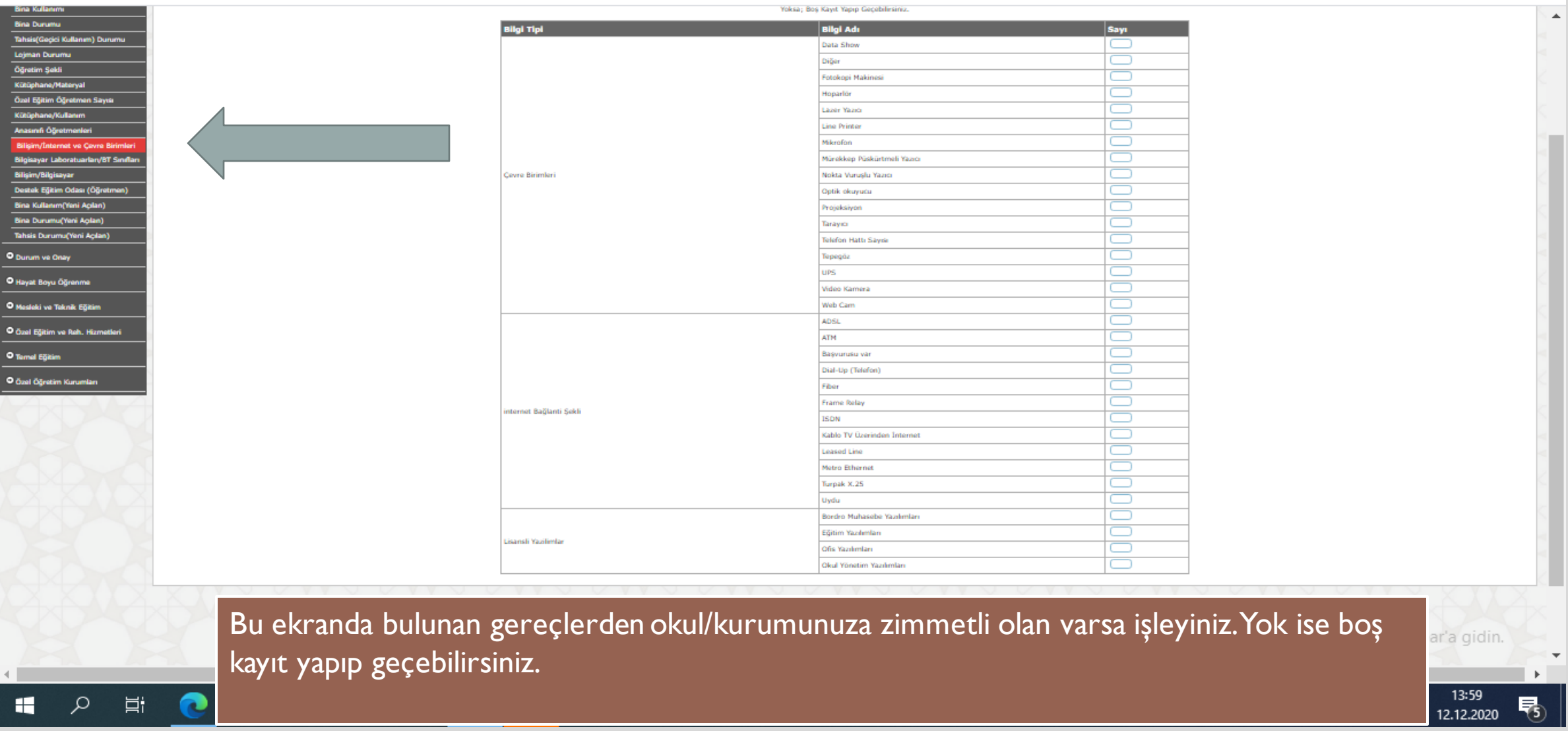

#### - 0 ×

20

.

Q

| 🥶 T.C.Millî Eğitim Bakanlığı 🛛 🗙 🎯 MEBBİS - MEİS SORGU MODÜLÜ 🗙                                                           | +               |                                                                                                    |                                         |                     |                     | o ×                 |
|----------------------------------------------------------------------------------------------------|-----------------|----------------------------------------------------------------------------------------------------|-----------------------------------------|---------------------|---------------------|---------------------|
| ← → C ☆ 🔒 mebbis.meb.gov.tr/MeisSorgu/MSM02404.aspx                                                                       |                 |                                                                                                    |                                         |                     | Q ☆                 | <b>* 🕸</b> E        |
| Uygulamalar                                                                                                    |                 |                                                                                                    |                                         |                     |                     |                     |
| MEBBİS<br>Millî Eğitim Bakanlığı Bilişim Sistemleri                                                                       |                 | MEİS & MEİS SORGU MODÜ<br>Aktif Dönem : 02/12/2020<br>Seçilen Dönem : 02/12/2020<br>Seçilen Kurum : 974838 - Ertu | LÜ<br>uğrul Gazi Anadolu Lisesi         |                     |                     | 12/12/2020 🌥        |
|                                                                                                    |                 |                                                                                                    |                                         |                     |                     | KANBERATAKUL        |
| Meis Sorgu Modūlū     2020-2021 Öğretim Yılında Bilgisayar Laboratuarları/BT Sınıfla     Vurum Genel Bilgileri     Venile | n               |                                                                                                    |                                         |                     | yardi<br>mase       |                     |
| Bina Adres/Kontrol                                                                                                    | Bilgisayar La   | baratuarınız Yoksa Boş Kayıt                                                                                      | : Yaparak Geçebilirsin                  | iz.                 |                     |                     |
| Bina Kullanımı                                                                                                    |                 |                                                                                                    |                                         |                     |                     |                     |
| Bina Durumu<br>Tahsis(Gecici Kullanım) Durumu                                                                             | Laboratuariarda | abulanan bilgisayarlar "Bilgim Bilgisayar" ekranınd                                                               | dan ayrıntılı olarak da girilmelidir.!! | v.l. V              |                     |                     |
| Lojman Durumu                                                                                                    | Diğer           | Bilgisayar Sayisi                                                                                                 | 1985                                    | 974838              |                     |                     |
| Öğretim Şekli                                                                                                    |                 |                                                                                                    |                                         |                     |                     |                     |
| Kütüphane/Materyal Tüm hakları Milli Eğitim Bakanlığına aittir.                                                           |                 |                                                                                                    |                                         |                     |                     |                     |
| Kütüphane/Kullanım                                                                                                    |                 |                                                                                                    |                                         |                     |                     |                     |
| Anasınıfi Öğretmenleri                                                                                                    |                 |                                                                                                    |                                         |                     |                     |                     |
| Bilişim/İnternet ve Çevre Birimleri                                                                                       |                 |                                                                                                    |                                         |                     |                     |                     |
| Bilgisayar Laboratuarlan/BT<br>Siniflari                                                                                  |                 |                                                                                                    |                                         |                     |                     |                     |
| Bilişim/Bilgisayar                                                                                                    |                 |                                                                                                    |                                         |                     |                     |                     |
| Destek Eğitim Odası (Öğretmen)                                                                                            |                 |                                                                                                    |                                         |                     |                     |                     |
| Bina Kullanım(Yeni Açılan)                                                                                                |                 |                                                                                                    |                                         |                     |                     |                     |
| Bina Durumu(Yeni Açılan)                                                                                                  |                 | Sec. / Long                                                                                                    |                                         |                     | And a second second |                     |
| Tahsis Durumu(Yeni Agilan)                                                                                                | Ola             | il vodo kuru                                                                                                    | munuzaa                                 | it Rilaicavar I ab  | oratuvarv           | 791                 |
| Durum ve Onay                                                                                                    | OAU             | ii yada kuru.                                                                                                    | munuzaa                                 | in Diigisayai Lao   | oracuvar v          |                     |
| Hayat Boyu Öğrenme                                                                                                    | ise             | yeni butonu                                                                                                    | na tıklaya                              | irak gelen ekrand   | aki bilgile         | re                  |
| Mesleki ve Teknik Eğitim                                                                                                  | giris           | ş yaparız. Yo                                                                                                    | ok ise boş                              | ş kayıt geçebilliri | Z                   |                     |
| 🔳 🔉 🛱 💽 🧮 😭 🔊 🛃                                                                                                    |                 |                                                                                                    |                                         |                     | へ 🛳 📼 腐 🕼 .         | 14:08<br>12.12.2020 |

| T.C.Millî Eğitim Bakanlığı                     | N ★ 🥮 MEBBİS - MEİS SORGU MODÜLÜ ★ 🕂                                                                      |     | ÷          | ٥        | 1      | × |
|------------------------------------------------|----------------------------------------------------------------------------------------------------|-----|------------|----------|--------|---|
| ← → C ☆ ■                                      | mebbis.meb.gov.tr/MeisSorgu/MSM02405.aspx                                                                 | Q   | ☆          | * (      |        | : |
| Uygulamalar                                    |                                                                                                    |     |            |          |        |   |
| • Meis Sorgu Modülü                            | 2020-2021 Öğretim Yılında Bilgisayar Kayıtları Listesi                                                    |     |            | MSM      | 02405  | - |
| • Kurum Genel Bilgileri                        |                                                                                                    |     | 2          | 3        | D      |   |
| Kurum Seçim Ekranı                             | geni sarama rapor ai genie                                                                                |     | masasi     | acount ? | çıkışı | 1 |
| Bina Adres/Kontrol                             |                                                                                                    |     |            |          |        |   |
| Bina Kullanımı                                 | Kurumunuza Zimmetli Bilgisayar Varsa İŞLEYİNIZ.<br>Yoksa "0" (sıfır) Olarak Kavıt Yaparak Gecebilirsiniz. |     |            |          |        |   |
| Bina Durumu<br>Tabele/Gecici Kullanim). Dunimu |                                                                                                    |     |            |          |        |   |
| Lojman Durumu                                  | Sira No Bilgisayar Adedi Alim Kaynagi                                                                     |     |            |          |        |   |
| Öğretim Şekli                                  |                                                                                                    |     |            |          |        |   |
| Kütüphane/Materyal                             | Tüm hakları Milli Eğitim Bakanlığına alttir.                                                              |     |            |          |        |   |
| Özel Eğitim Öğretmen Sayısı                    |                                                                                                    |     |            |          |        |   |
| Kütüphane/Kullanım                             |                                                                                                    |     |            |          |        |   |
| Bilisim/Internet ve Cevre Birimleri            |                                                                                                    |     |            |          |        |   |
| Bilgisayar Laboratuarları/BT Sınıfları         |                                                                                                    |     |            |          |        |   |
| Bilişim/Bilgisayar                             |                                                                                                    |     |            |          |        |   |
| Destek Eğitim Odası (Öğretmen)                 |                                                                                                    |     |            |          |        |   |
| Bina Kullanım(Yeni Açılan)                     | XO A GXO A GXO A GXO A GXO A GXO A GXO A GXO A GXO A GX                                                   |     |            |          |        |   |
| Bina Durumu(Yeni Açılan)                       |                                                                                                    |     |            |          |        |   |
|                                                |                                                                                                    |     |            |          |        |   |
| O Durum ve Onay                                |                                                                                                    |     |            |          |        |   |
| <ul> <li>Hayat Boyu Öğrenme</li> </ul>         |                                                                                                    |     |            |          |        |   |
| • Mesleki ve Teknik Eğitim                     |                                                                                                    |     |            |          | $\sim$ |   |
| O Özel Fillin ve Deb Hizmetleri                | Ru ekranda Okul/Kurumumuza zimmetli Rilgisavar var ise öncelikle v                                        | en  | 1          |          | 1      |   |
|                                                | Du ekianda Okul/Kulunnunnuza zinninetti Dirgisayai vai ise oneenikie y                                    |     |            |          | 20     |   |
| • Temel Eğitim                                 | butonuna hastiktan sonra gelen ekrandan Rilgisayar sayısı ve alım kayı                                    | had | <b>5</b> 1 |          |        |   |
| Özel Öğretim Kurumları                         | Butohuna bastiktan sonna geren ekrandan Dirgisayar sayisi ve anni kayi                                    | Tag | 51         |          |        |   |
| AAAAAA                                         | hilgilerini gireriz Vok ise hog kavit vanahilirginiz                                                      |     |            |          | $\leq$ |   |
|                                                | onghernin gireriz. Tok ise boş kayıt yapabını sınız.                                                      |     |            |          |        |   |
|                                                |                                                                                                    |     |            |          |        |   |
|                                                |                                                                                                    |     |            |          |        | 5 |

| 🕘 T.C.Millî Eğitim Bakanlığı 🛛 🗙 🥥 MEBBİS - MEİS SORGU MOL                                                                                                    | IULU × +                                                                                                    | — ć    | ס                    | × |
|----------------------------------------------------------------------------------------------------|----------------------------------------------------------------------------------------------------|--------|----------------------|---|
| ← → C 介 🔒 mebbis.meb.gov.tr/MeisSorgu/MSM02208                                                                                                    | aspx Q ☆                                                                                                    | *      | 2                    | : |
| Uygulamalar                                                                                                    |                                                                                                    |        |                      |   |
| Meis Sorgu Modülü<br>2020-2021 Öğretim Yılında Destek Eğitim Odala                                                                                                    | rı Öğretmen                                                                                                    | MSM    | 02208                | • |
| Kurum Genel Bilglieri      Kurum Seçim Ekranı      Bina Adres/Kontrol                                                                                                    |                                                                                                    | enrown | U<br>modul<br>cikisi |   |
| Bina Kullanımı<br>Bina Durumu<br>Tahsis(Geçici Kullanım) Durumu<br>Lojman Durumu<br>Öğretim Şekli                                                                                      | Destek Eğitim Odalarında Görev Almış<br>Öğretmen Sayısı       Toplam     Erkek     Kadın       0     0     0                                                                                                    |        |                      |   |
| Kütüphane/Materyal<br>Özel Eğitim Öğretmen Sayısı<br>Kütüphane/Kullanım<br>Anasınıfı Öğretmenleri<br>Bilişim/İnternet ve Çevre Birimleri                                               | Tüm haklan Milli Eğitim Bakanlığına aittir.                                                                                                    |        |                      |   |
| Bilgisayar Laboratuarları/8T Sınıfları<br>Bilişim/Bilgisayar<br>Destek Eğitim Odası (Öğretmen)<br>Bina Kullanım(Yeni Açılan)<br>Bina Durumu(Yeni Açılan)<br>Tahsis Durumu(Yeni Açılan) |                                                                                                    |        |                      |   |
| Durum ve Onay                                                                                                    |                                                                                                    |        |                      |   |
| Aayat Boyu Öğrenme     Omesleki ve Teknik Eğitim                                                                                                    | ek Eğitim Odaları. Özel Eğitime ihtavacı olan öğrencisi                                                                                                    |        |                      |   |
| Özel Eğitim ve Reh. Hizmetleri                                                                                                    | $\frac{1}{2} - \frac{1}{2} - \frac{1}$ | 110.01 |                      |   |
| • Ternel Eğitim                                                                                                    | an okur yada kurunnarda açınır. Okul/Kurumunuzda bun                                                                                                    |        | 1                    |   |
| • Özel Öğretim Kurumlan deste                                                                                                    | k eğitim odasında görevli öğretmen sayıları girilir. Yok is                                                                                                    | se     |                      |   |
| boş k                                                                                                    | ayıt geçilir.                                                                                                    |        |                      | + |
| 📲 🔎 🛱 💼 💼                                                                                                    |                                                                                                    |        | Ę                    | 5 |

Halk eğitim merkezi ile kız teknik olgunlaşma enstitüsü kursiyer, personel ve bina bilgi girişlerini "http://mebbis.meb.gov.tr" adresindeki e-Yaygın Modülünden, eğitim olanakları bilgi girişleri ise önceki yıllarda olduğu gibi MEİS Modülü üzerinden yapılacaktır. Yaygın eğitim kapsamındaki özel özel eğitim okullarının rehabilitasyon birimleriyle özel eğitim ve rehabilitasyon merkezlerinde kayıtlı olan bireylerin kursiyer bilgileri ve kursiyerlerin öğrenim durumları "http://mebbis.meb.gov.tr" adresindeki Engelli Birey Modülünden açılacak olan öğrenim bilgisi giriş ekranı kullanılarak girilecektir. Bina bilgileri, eğitim olanakları ve personel durumu bilgileri ise MEİS Modülünden girilecektir.

Öğretmenevi, öğretmenevi ve akşam sanat okulu, eğitim merkezi ve sosyal tesisler ile uygulama oteli bulunan mesleki ve teknik Anadolu liseleri yatak kapasitelerini MEİS Modülünde bina bilgileri içerisindeki bina kullanımı ekranına girecektir.

e-Okul Yönetim Bilgi Sistemleri Modülünde; taşımalı eğitime tabi öğrenci, birleştirilmiş sınıflarda okuyan öğrenci ve kaynaştırma eğitimine tabi öğrenci bilgilerinin özür grupları ile birlikte eksiksiz olarak tanımlamalarının yapılması gerekmektedir.

#### T.C.Millî Eğitim Bakanlığı

∐i

Q

🗙 🍈 MEBBİS - MEİS SORGU MODÜLÜ 🗙

+

### → C ☆ @ mebbis.meb.gov.tr/MeisSorgu/MSM03001.aspx

#### Uygulamalar

| • Meis Sorgu Modülü                                | Tarihi İçin Girilmesi Gereken B | Ekranların Durumu     |                                                   |         |                     | MSM03001      |
|----------------------------------------------------|---------------------------------|-----------------------|---------------------------------------------------|---------|---------------------|---------------|
| • Kurum Genel Bilgileri                            |                                 | arama rapor al yenile |                                                   |         |                     |               |
| O Durum ve Onay                                    |                                 |                       |                                                   |         |                     | masasi        |
| Kurum Durum Raporu                                 | KURUM_TURU                      | MENU                  | EKRAN_ADI                                         | DURUM   | ISLEM_TARIHI        | KULLANICI_ADI |
| Kurum Onay İşlemleri                               | İlkokul                         | Kurum Genel Bilgileri | MSM02201 - Tahsis(Geçici Kullanım) Durumu         | Yapıldı | 07/12/2020 11:20:34 | 718111        |
| İlçe Durum Raporu                                  | İlkokul                         | Kurum Genel Bilgileri | MSM02202 - Bina Durumu                            | Yapıldı | 07/12/2020 11:32:19 | 718111        |
| İlçe Onay İşlemleri                                | İlkokul                         | Kurum Genel Bilgileri | MSM02203 - Lojman Durumu                          | Yapıldı | 07/12/2020 11:32:45 | 718111        |
| 1 Durum Raporu                                     | İlkokul                         | Kurum Genel Bilgileri | MSM02204 - Bina Kullanımı                         | Yapıldı | 07/12/2020 11:25:15 | 718111        |
| II Onay İşlemleri                                  | İlkokul                         | Kurum Genel Bilgileri | MSM02208 - Destek Eğitim Odası (Öğretmen)         | Yapıldı | 07/12/2020 11:33:00 | 718111        |
| <ul> <li>Hayat Boyu Öğrenme</li> </ul>             | İlkokul                         | Kurum Genel Bilgileri | MSM02209 - Özel Eğitim Öğretmen Sayısı            | Yapıldı | 07/12/2020 11:15:47 | 718111        |
| • Mesleki ve Teknik Eðitim                         | İlkokul                         | Kurum Genel Bilgileri | MSM02301 - Anasınıfı Öğretmenleri                 | Yapıldı | 07/12/2020 11:16:18 | 718111        |
|                                                    | İlkokul                         | Kurum Genel Bilgileri | MSM02401 - Kütüphane/Materyal                     | Yapıldı | 07/12/2020 11:25:15 | 718111        |
| <ul> <li>Özel Eğitim ve Reh. Hizmetleri</li> </ul> | İlkokul                         | Kurum Genel Bilgileri | MSM02402 - Kütüphane/Kullanım                     | Yapıldı | 07/12/2020 11:25:15 | 718111        |
| Temel Eğitim                                       | İlkokul                         | Kurum Genel Bilgileri | MSM02403 - Bilişim/İnternet ve Çevre Birimleri    | Yapıldı | 07/12/2020 11:19:32 | 718111        |
|                                                    | İlkokul                         | Kurum Genel Bilgileri | MSM02404 - Bilgisayar Laboratuarları/BT Sınıfları | Yapıldı | 07/12/2020 11:25:15 | 718111        |
| <ul> <li>Özel Öğretim Kurumları</li> </ul>         | İlkokul                         | Kurum Genel Bilgileri | MSM02405 - Bilişim/Bilgisayar                     | Yapıldı | 07/12/2020 11:33:39 | 718111        |
|                                                    | İlkokul                         | Kurum Genel Bilgileri | MSM02600 - Bina Adres/Kontrol                     | Yapıldı | 07/12/2020 11:20:34 | 718111        |

13 Ekran Listelenmektedir.

Tüm hakları Milli Eğitim Bakanlığına aittir.

Kurum Onayı Verilmeden önce Kurum Durum Raporu ekranından tüm ekranların kontrol edilmesi gerekir. Tüm ekranlar yapıldı şeklinde görüldükten sonra Onay İşlemine geçilir.

 $\sim$ 

đ

艮

| 🕐 T.C.Millî Eğitim Bakanlığı 🗙 🛞 MEBBİS - MEİS SORGU MODÜLÜ 🗙 🕂                                                                                                    |       | -                  | ٥                | ×     |
|----------------------------------------------------------------------------------------------------|-------|--------------------|------------------|-------|
| ← → C ☆                                                                                                    | Q     | ☆                  | * \$             | ) E   |
| Uygulamalar                                                                                                    |       |                    |                  |       |
| Meis Sorgu Modülü     Kurum Onay İşlemleri                                                                                                    |       |                    | MSM03            | 002 🔺 |
| • Kurum Genel Bilgileri 🕘 💮 🔍 📋 🔿 🔍 📋 🔿                                                                                                    |       | 2                  | ? (              | D     |
| Durum ve Onay     Dikkat!! ONAY VERMEDEN ÖNCE GIRDIĞINİZ VERİLERİ YENİDEN KONTROL EDINİZ                                                                                                    |       | masasi             | Varoun e         | ikrși |
| Kurum Durum Raporu                                                                                                    |       |                    |                  |       |
| Kurum Onay İşlemleri         Cbir işlemi vapılamaz.           İbe Durum Repool         Bu nedenle onay işlemi yaparken kurum biolerinizin eksikşiz ve doğru olduğundan emin olunuz.                                                                                   |       |                    |                  |       |
| İlge Onay İştemleri     Onay Bilgileri                                                                                                    |       |                    |                  |       |
| Il Durum Raporu         Bu bölüm kurumda görevli en yettilli Personel tarafından doldurulacaktır.           Kullamo adınız olan "KANBERATAKUL" ve diğer bölüğileriniz diğer bölün işlemlerde olduğu gibi           Onay İşlemi sırasında da sisteme kaydedilmektedir. |       |                    |                  |       |
| C Kimik No Gbrevi Müdür                                                                                                    |       |                    |                  |       |
| Adr Soyad                                                                                                    |       |                    |                  |       |
| Onay Tarihi     12/12/2020.14:58:33                                                                                                    |       |                    |                  |       |
| Ozel Eğitim ve Reh. Hizmetleri                                                                                                    |       |                    |                  |       |
|                                                                                                    |       |                    |                  |       |
| Özel Öğretim Kurumlan                                                                                                    |       |                    |                  |       |
|                                                                                                    |       |                    |                  |       |
| Okul/Kurumun tüm bilgi girişlerinin doğru ve eksiksiz olduğu kontrol edildikt                                                                                                    | len   | 1                  |                  |       |
| conre Olzul/Kurum Mijdirmijn TC Vimlilz numerogi ilen gelen hilgileri genregi                                                                                                    | -1    | •                  |                  |       |
| solita Okui/Kututiti Mudutituti TC Kittiitk tiuttarasi tien geten oligiteti solitasi.                                                                                                    | 10    | d                  |                  |       |
| onav islemi tamamlanarak Biloi Girisi sona erdirilir                                                                                                    |       |                    |                  |       |
| onay işienii tamamanarak. Dirgi Onişi sona eranımı.                                                                                                    |       |                    |                  |       |
|                                                                                                    |       |                    |                  |       |
| Windows'u Etkinleşti                                                                                                    | 20    |                    |                  |       |
| Windows'u etkinleştirmek iç                                                                                                    | n Aya | arlara             | gidin.           |       |
| 4                                                                                                    |       |                    | 4.50             | •     |
|                                                                                                    | 6. 4  | 1») <sub>12.</sub> | 14:58<br>12.2020 | 5     |
|                                                                                                    |       |                    |                  |       |

Okul/Kurumlarımız MEİS Modülü bilgi girişi sırasında karşılaştıkları sorunlar ile ilgili öncelikle İlçe Milli Eğitim Müdürlüklerindeki yetkili personel ile iletişime geçeceklerdir. İlçe Milli Eğitim Müdürlüğünce sorunun çözülememesi durumunda İl Milli Eğitim Müdürlüğü Strateji Geliştirme (İstatistik) Şubesi ile iletişime geçeceklerdir.